#### ×

### Inserir Imóvel

Esta opção do sistema permite a inserção de um imóvel na base de dados. A funcionalidade pode ser acessada no caminho Gsan > Cadastro > Imóvel > Inserir Imóvel.

Nas funcionalidades de "**INSERIR IMÓVEL**" e "MANTER IMÓVEL", poderá associar um imóvel - que possua tanto a situação da ligação de água quanto à de esgoto, na condição de potencial ou factível - ao cliente cadastrado como "**Cliente Usuário Desconhecido**", cujo código será informado na tabela de sistema parâmetros. Nas inclusões de imóveis, quando o cliente usuário não for informado, o sistema, automaticamente, associará o imóvel a esse código de cliente.

Em função da quantidade de informações a serem cadastradas, a tela foi dividida em seis abas:

- Localidade: Para localizar o imóvel no espaço territorial (Localidade/Setor Comercial/Quadra/Lote/Sublote/Testada).
- Endereço: Para informar o endereço do imóvel (Logradouro/Bairro/Referência/Número/Complemento/CEP).
- Cliente: Para relacionar os clientes vinculados ao imóvel. Clientes do tipo proprietário, usuário e responsável.
- Subcategoria Economias: Para definir a quantidade de economias existentes no imóvel, separando-as por categoria e subcategoria econômica.
- Característica: Onde será possível caracterizar o perfil do imóvel com informações, tais como: Área Construída, Volume dos Reservatórios de Água, Volume da Piscina, ...
- Conclusão: Para se informar dados finais e complementares acerca do imóvel e encerrar o cadastramento. Serão informados dados, tais como: Número de Moradores, Integração com a Prefeitura e a Companhia Energética, Coordenadas UTM para georreferenciamento, ...

As informações detalhadas de cada aba poderá ser vista nos links:

Inserir Imóvel

- Inserir Imóvel Aba Localidade
- Inserir Imóvel Aba Endereço
- Inserir Imóvel Aba Cliente
- Inserir Imóvel Aba Subcategoria Economias
- Inserir Imóvel Aba Característica
- Inserir Imóvel Aba Conclusão

Nas opções "Incluir Imóvel" e "Manter Imóvel", caso os setores e quadras com "Indicador de Atualização Cadastral" estejam marcados com "SIM", não ficarão disponibilizados. As telas do tipo aba têm um comportamento padrão.

Clique aqui para obter uma explicação mais detalhada do funcionamento das telas do tipo aba.

Para ter acesso à ajuda das demais abas, clique no "hyperlink" correspondente, na sessão "Tópicos Relacionados".

Agora nós vamos ver a ajuda para a aba "Localidade".

|                         |                          |          | Gsan -> Cadast                   | tro -> Imovel -> Inserir Imovel |
|-------------------------|--------------------------|----------|----------------------------------|---------------------------------|
| Inserir Imóvel          | Localidade               | Endereço | Cliente Subcategori<br>Economias | a Característica Conclusão      |
| Para inserir um imóvel, | informe os dados abaixo: |          |                                  | <u>Ajuda</u>                    |
| Localidade:*            | R                        |          |                                  | Ø                               |
| Setor Comercial:*       | R                        |          |                                  | Ø                               |
| Quadra:*                |                          |          |                                  |                                 |
| Lote:*                  |                          |          |                                  |                                 |
| Sublote:*               |                          |          |                                  |                                 |
| Testada do Lote:        |                          |          |                                  |                                 |
| Sequência na Rota:      |                          |          |                                  |                                 |
|                         | * Campos obrigatórios    |          |                                  |                                 |
|                         |                          |          | Avançar                          |                                 |
| Desfazer Can            | celar                    |          |                                  | Concluir                        |

### Preenchimento dos campos

| Campo                 | Orientações para Preenchimento                                                                                                    |
|-----------------------|----------------------------------------------------------------------------------------------------|
|                       | Campo obrigatório - Informe o código de uma localidade, e tecle "Enter", ou clique                                                                                                    |
| Localidade(*)         | no botão "Pesquisar" 🕵, que fica ao lado do campo. Neste caso será apresentada<br>uma tela de "popup", onde será possível efetuar a pesquisa das localidades<br>cadastradas. Após a informação do código de uma localidade, ou da seleção de<br>uma localidade na tela de pesquisa, o sistema apresentará o nome da localidade<br>no campo correspondente.                                                           |
|                       | Para apagar o conteúdo do campo, clique no botão 📎 ao lado do campo em<br>exibição.<br>Para obter ajuda sobre a funcionalidade "Pesquisar Localidade", clique aqui.                                                                                                    |
| Setor<br>Comercial(*) | Campo obrigatório - O setor comercial só deverá ser informado, após a localidade<br>já ter sido informada. Informe o código do setor comercial, e tecle "Enter", ou                                                                                                    |
|                       | clique no botão "Pesquisar" 🕄, que fica ao lado do campo. Neste caso será<br>apresentada uma tela de "popup", onde será possível efetuar a pesquisa dos<br>setores comerciais cadastrados para a localidade informada. Após a informação do<br>código de um setor comercial, ou da seleção de um setor comercial na tela de<br>pesquisa, o sistema apresentará o nome do setor comercial no campo<br>correspondente. |
|                       | Para apagar o conteúdo do campo, clique no botão 📎 ao lado do campo em<br>exibição.<br>Para obter ajuda sobre a funcionalidade "Pesquisar Setor Comercial", clique aqui.                                                                                                    |
| Quadra(*)             | Campo obrigatório - Informe o código da quadra onde estará localizado o imóvel.                                                                                                    |
| Lote(*)               | Campo obrigatório - Informe o código do lote de localização do imóvel.                                                                                                    |
| Sublote(*)            | Campo obrigatório - Informe o número do sublote de localização do imóvel.                                                                                                    |
| Testada do Lote       | Campo obrigatório - Informe o tamanho da testada principal do lote, em metros.                                                                                                    |

| Campo                | Orientações para Preenchimento                                                                                               |
|----------------------|----------------------------------------------------------------------------------------------------|
| Sequencia na<br>Rota | Informe a sequência da rota na quadra. O sistema verificar se existe imóvel com a mesma sequência de rota e dá uma mensagem. |

# Tela de Sucesso:

A tela de sucesso será apresentada após clicar no botão **Concluir**, e não houver nenhuma inconsistência no conteúdo dos campos de todas as abas do processo "Inserir Imóvel".

O sistema apresentará a mensagem abaixo, quando a inclusão do imóvel tiver sido realizada com sucesso.

"Imóvel de matrícula (matrícula do imóvel) inserido com sucesso."

O sistema apresentará três opções após a inserção do imóvel. Escolha a opção desejada clicando em algum dos "hyperlinks" existentes na tela de sucesso:

- Menu Principal: Para voltar à tela principal do sistema.
- Inserir outro Imóvel: Para preparar o sistema para inserção de outro imóvel.
- Atualizar Imóvel Inserido: Para efetuar a atualização do imóvel, recentemente, inserido.

## Funcionalidade dos Botões

| Botão    | Descrição da Funcionalidade                                                                                                    |  |
|----------|----------------------------------------------------------------------------------------------------|--|
| R        | Utilize este botão para ativar as funcionalidades de pesquisa de uma localidade, ou de<br>um setor comercial.<br>Deve ser utilizado quando não se conhece o código da informação que deseja inserir.<br>Fica localizado ao lado do campo correspondente.<br>Ao clicar no botão, o sistema apresentará uma outra tela, onde será possível realizar a<br>pesquisa.                                                                                                    |  |
| Ø        | <ul> <li>Utilize este botão para limpar as informações existentes num determinado campo da tela.</li> <li>Eventualmente, poderá efetuar a limpeza de campos relacionados, com o objetivo de eliminar inconsistências.</li> <li>Por exemplo, nesta tela, ao limpar o campo "Localidade", o sistema limpará, automaticamente, os campos de "Setor Comercial" e "Quadra".</li> <li>O mesmo ocorre ao limpar o campo "Setor Comercial", que limpará, também, o campo "Quadra".</li> </ul> |  |
| Cancelar | Ao clicar neste botão, o sistema cancela a operação e retorna à tela principal.                                                                                                    |  |
| Avançar  | Estes botões estão na parte superior da linha horizontal, e devem ser utilizados para<br>que o sistema avance para a próxima aba.<br>Antes de passar para a próxima aba o sistema irá verificar se existe alguma<br>inconsistência na aba atual.<br>No caso de haver alguma inconsistência, o sistema apresentará a mensagem de crítica<br>correspondente e não avançará para a próxima aba.                                                                                          |  |

| Botão    | Descrição da Funcionalidade                                                                                                    |  |  |
|----------|----------------------------------------------------------------------------------------------------|--|--|
| Voltar   | Estes botões estão na parte superior da linha horizontal, e devem ser utilizados para<br>que o sistema avance para a próxima aba.<br>Antes de passar para a próxima aba o sistema irá verificar se existe alguma<br>inconsistência na aba atual.<br>No caso de haver alguma inconsistência, o sistema apresentará a mensagem de crítica<br>correspondente e não avançará para a próxima aba. |  |  |
| Desfazer | Ao clicar neste botão, o sistema desfaz o último procedimento realizado.                                                                                                    |  |  |
| Concluir | Utilize este botão para solicitar ao sistema a inserção do imóvel na base de dados.<br>Neste caso, é necessário que todos os campos, de todas as abas, estejam preenchidos<br>corretamente.<br>Caso exista alguma inconsistência, o sistema emitirá a mensagem de crítica<br>correspondente.                                                                                                 |  |  |

Clique aqui para retornar ao Menu Principal do GSAN

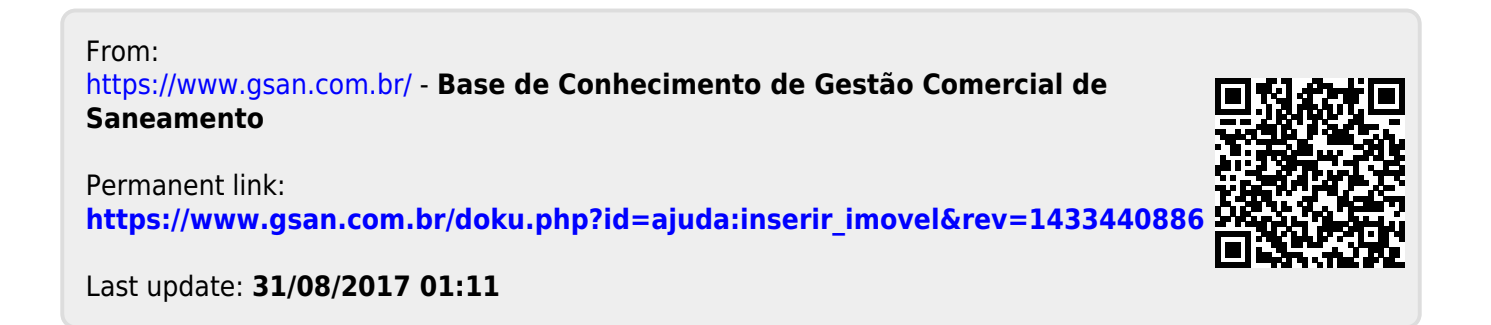